# SLOVENSKY

# SPRIEVODCA INŠTALÁCIOU

# **Online Controller KKRP01A**

#### 1. O adaptéri Online Controller KKRP01A

Online Controller je prídavný modul, špeciálne navrhnutý pre Daikin klimatizácie - Split série, ktorý umožňuje pripojiť klimatizačnú jednotku do lokálnej IP siete a taktiež do siete Internet. Používateľ môže ľahko ovládať monitorovať а klimatizáciu zo vzdialeného miesta pomocou PC, PDA alebo Smart-Phone.

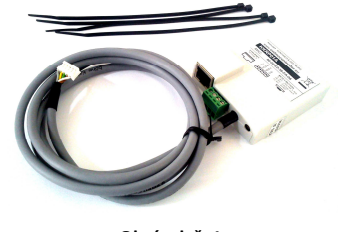

Obrázok č. 1

## 2. Obsah balenia adaptéra

#### V balení nájdete:

Adaptér KKRP01A s 1,3 m dlhým systémovým káblom

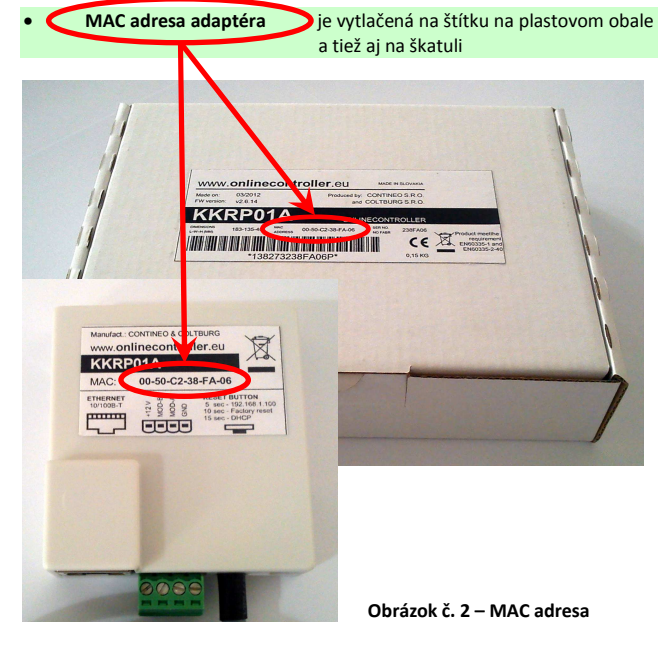

#### 3. Inštalácia adaptéra KKRP01A

Toto zariadenie smie byť nainštalované iba osobou oprávnenou k montáži a servisu klimatizačných zariadení Daikin. Prosím dodržujte bezpečnostné pokyny v manuáli klimatizačnej jednotky.

## 3.1. Vypnite hlavný istič klimatizácie

Vypnite istič klimatizácie. Potom skontrolujte, či je klimatizácia skutočne bez napätia!

Demontujte krycí panel z klimatizácie a plechový kryt riadiacej jednotky. Prosím postupujte podľa servisného manuálu ku klimatizácii!

#### 3.2. Umiestnenie adaptéra

Adaptér Online Controller je navrhnutý v plastovej skrinke s rozmermi 60 x 64 x 20 mm. Existuje niekoľko možností, kam umiestniť adaptér. Pre lepšiu ilustráciu pozri obrázok č. 3.

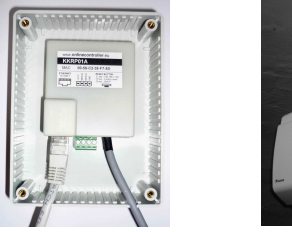

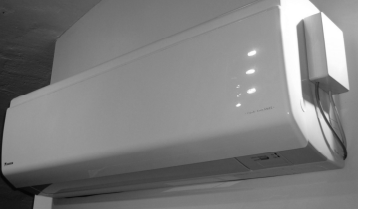

#### Obrázok č. 3 – Príklady umiestnenia adaptéra KKRP01A

Vložte adaptér KKRP01A do vhodnej elektrickej škatule. Ak zvolená pozícia vyžaduje dlhší systémový kábel, musí byť použitá sada pre externú montáž "External Mounting Kit KKRPM01A". To umožní zväčšiť celkovú dĺžku kabeláže až do 100 m.

3.3. Schéma káblového zapojenia (pozri obrázok č. 4)

- 1. Nájdite konektor S21 na doske plošných spojov riadiacej jednotky a pripojte systémový kábel adaptéra.
- 2. Pripojte ethernetový patch kábel do sieťového konektora adaptéra (kábel nie je súčasťou dodávky). Druhý konektor prepojovacieho kábla zapojte do voľnej zásuvky vo switchi / routeri / PC alebo do LAN zásuvky.
- 3. Zapnite počítač a uistite sa že má aktívne spojenie LAN LED diódy blikaiú alebo svietia. 4. Ak plánujete použiť aj dotykový displej (TLCD) alebo nástenný
- ovládač (EWC)

## 5. Online Controller - konfigurácia

Adaptér KKRP01A je možné nastaviť dvoma rozličnými spôsobmi

- použiť STATICKÚ IP adresu, funkcia DHCP je vypnutá použiť DYNAMICKÉ prideľovanie IP adries, funkcia DHCP je aktívna, PLUG&PLAY
- 5.1. STATICKÁ IP adresa, funkcia DHCP je vypnutá, 5s alebo

10s RESET

nastavenie je predvolené Toto výrobcom, preto nie je potrebné stláčať tlačidlo RESET (obrázok č. 5).

LAN (Lokálna sieť) infraštruktúra (kde má byť Online Controller inštalovaný)

| Ubsanoval Svinch       | aleboioutei     | a jeno parann     | ette musia b             | yt zname.     |
|------------------------|-----------------|-------------------|--------------------------|---------------|
| s RESET: Stlačte a     | držte tlačidlo  | RESET 5 seku      | únd (kým žlt             | á LED na LAN  |
| onektore raz blikne    | ). Potom tlač   | idlo uvoľnite.    |                          |               |
| lastavenie siete po    | resete (nasta   | venie z výrob     | y):                      |               |
| IP adresa adaptéra     | KKRP01A: 1      | 92.168.1.10       | 00                       |               |
| Maska podsiete:        | 25              | 5.255.255.0       |                          |               |
| IP adresa brány:       | 19              | 2.168.1.1         |                          |               |
| Os RESET: Stlačte a    | držte tlačidlo  | RESET 10 sek      | kúnd (kým žli            | tá LED na LAN |
| onektore blikne dva    | akrát). Potom   | tlačidlo uvoľ     | nite.                    |               |
| Nastavenie siete po    | o resete:       |                   |                          |               |
| Predvolené sieťov      | é nastavenia    | a z výroby        | (pozri vyššie            | e), IP adresy |
| serverov DNS1, 2, 3    | sú nastaven     | é na: 192.168     | .1.1,                    |               |
| Meno klimatizácie      | (predvolené     | je Controller     | 1), <mark>admin m</mark> | ieno/heslo je |
| admin/admin;           | owner heslo     | o je <b>owner</b> | a ostatné                | hodnoty sú    |
| vymazané.              |                 |                   |                          |               |
| te predišli konfliktoj | m v sieti, zapo | oite druhý kor    | niec LAN káb             | la priamo do  |

Aby s do počítača (zapnite počítač).

Obráťte sa na správcu vašej siete a požiadajte ho o pomoc, aby vykonal nasledujúci postup nastavenia

- 1. Nastavenia sieťových parametrov na počítači
- Nastavte dočasné sieťové parametre na vašom počítači:
  - 1. Pevná IP adresa: 192.168.1.101 2. Maska podsiete: 255.255.255.0
  - 192.168.1.1 3. IP adresa brány:
- 2. Spustite váš obľúbený webový prehliadač (napr. Internet Explorer, Mozilla Firefox, Google Chrome...)

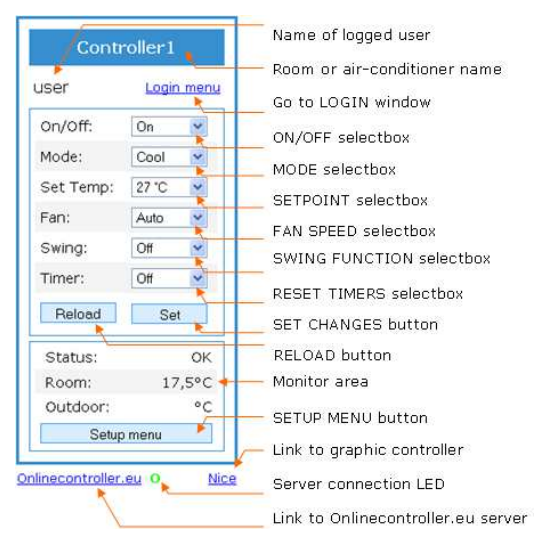

#### Obrázok č. 6

Napíšte IP adresu adaptéra Online Controller do adresového riadku webového prehliadača a stlačte klávesu ENTER. Jednoduchý ovládací modul sa načíta (pozri obrázok č. 6).

3. Kliknite na linku Login menu alebo tlačidlo Setup menu. Prihlasovacia stránka sa zobrazí (obrázok č. 7). Pre vstup do nastavení Setup zadajte prihlasovacie meno a heslo -Login: *admin* a Password: admin a potvrďte kliknutím

Online Controller.

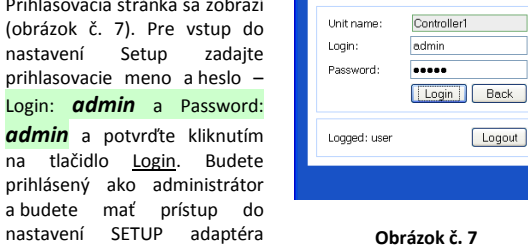

Obrázok č. 7

4. Pre zmenu predvolenej IP adresy vyberte záložku "Network". Stránka sa zobrazí (obrázok č. 8). Nastavte parametre a potvrďte stlačením na príslušné tlačidlo Set (pozri zelené krúžky).

Admin meno a heslo je možné zmeniť na stránke "Security".

- 5. Štart v reálnej sieti LAN Teraz odpojte koniec ethernetového kábla LAN z počítača a zapojte ho do siete LAN. Nastavte späť predchádzajúce hodnoty sieťovej karty počítača. Zadajte novú IP adresu adaptéra Online Controller do adresového riadku webového prehliadača.
- Ovládanie zo servera požadované nastavenie 6. Pre ovládanie vašej klimatizácie cez server, otvorte Setup – stránku Network, v časti nastavenia servera (Connect to server) prepnite označovač do pozície 💿 Enable a napíšte doménu servera www.onlinecontroller.eu. Potvrďte tlačidlom <u>Set</u> (pozri obrázok č. 8, červené zaoblené obdĺžniky). Je zmeniť aj Owner password (predvolené z výroby je **owner**, pozri modrý obdĺžnik).

#### 5.2. DYNAMICKÉ prideľovanie IP adries, funkcia DHCP je za zapnutá, 15s RESET, PLUG&PLAY

Toto nastavenie umožňuje užívateľovi nastaviť sieťové parametre adaptéra ešte jednoduchšie. "DHCP enable mode" je zapnutý a zároveň jeho komunikácia so serverom **www.onlinecontroller.eu** je zapnutá tiež. Ostatné parametre sú ponechané na predchádzajúce hodnoty. To znamená, že sieťové nastavenia budú automaticky získané z DHCP servera (LAN sieť s aktívnym DHCP serverom je podmienkou) a adaptér bude komunikovať so serverom www.onlinecontroller.eu (aktívne pripojenie k internetu je nevyhnutné).

15s RESET: Len pripojte systémový a ethernetový kábel, stlačte a držte tlačidlo RESET 15 sekúnd (kým žltá LED na LAN konektore blikne trikrát). Potom tlačidlo uvoľnite.

# Zatvorte tieniaci plech elektronickej jednotky a namontujte krycí panel klimatizácie.

Aktuálna IP adresa bude zobrazená na v "Moje jednotky/Detaily" (My units/Details) po prihlásení užívateľa na jeho konto na serveri (čítajte ďalej).

Router, Firewall a/alebo brána musia mať otvorený port 10377 pre odosielajúce pakety a porty 10378..10578 pre prichádzajúce pakety.

# 6. ONLINECONTROLLER.EU server

## 6.1. Hlavná stránka

Otvorte webový prehliadač (napr. Internet Explorer verzie 7 alebo vyššej, Mozilla Firefox 3.11 alebo vyššia, Google Chrome 12.0 alebo vyšší...) a do adresového riadku www.onlinecontroller.eu. Hlavná stránka sa zobrazí (viď obrázok č. 9).

|                                                                                                    | (                                                                                                    |                                                                                                    | ☆ ▼ C                                               | 🛛 🗢 2005 🔎 🖪                        |
|----------------------------------------------------------------------------------------------------|----------------------------------------------------------------------------------------------------|----------------------------------------------------------------------------------------------------|-----------------------------------------------------|-------------------------------------|
| a stiannite si <u>Uzivateisky</u>                                                                                                    | Always in contr                                                                                                    | ol, no matter where you are                                                                                                    |                                                     | 🔬 🔐                                 |
| <u>manual pre KKRP01A</u>                                                                                                    | Home Denetits Self-installation                                                                                                    | Download Support                                                                                                    |                                                     |                                     |
| (User manual KKRP01A)                                                                                                    | Online Controller -                                                                                                    | Daid Carries Destrance                                                                                                    |                                                     | (al contra naciona                  |
| vo vašom jazvku.                                                                                                    | OrienController web-based margineers of                                                                                                | to alows functions                                                                                                    |                                                     |                                     |
| Dedržuite inčtrukcie                                                                                                    | <ul> <li>a laptop, tablet or smartphone. If access<br/>Internet or via wired remote or ord.</li> </ul>                                 | Units via<br>s to the Unimited number of Online Controlless on one<br>account (BISSC account is only up to 9 units)                                        |                                                     |                                     |
| Dodrzujte instrukcie                                                                                                    | OnlineController managment provide to us<br>services - managment of A/C or is or group                                                 |                                                                                                    |                                                     |                                     |
| v manuále.                                                                                                    | alerts/logs reports, statistics, e int history<br>weather forecast. Very import it feature<br>andicating support for mobile of amartek |                                                                                                    |                                                     |                                     |
|                                                                                                    |                                                                                                    | Panner with real time – calendar scheduler<br>Guaranteed faster refreshing of current room                                                                 |                                                     |                                     |
| Pre prihlásenie do vášho                                                                                                    |                                                                                                    | Autonomous periodical connectivity check by e-mail                                                                                                    |                                                     |                                     |
| konta užívateľa stlačte                                                                                                    |                                                                                                    | Exceeded critical room temperature e-mail report                                                                                                    |                                                     |                                     |
|                                                                                                    |                                                                                                    | History of alerts                                                                                                    |                                                     |                                     |
| tlačidlo <u>Prihlásenie</u> (Sign                                                                                                    |                                                                                                    | History of commands with identified source                                                                                                    |                                                     |                                     |
| in)                                                                                                    |                                                                                                    |                                                                                                    |                                                     |                                     |
| Ak váš účet ešte<br>neexistuje, požiadajte<br>svojho lokálneho inštaláti                                                                                                    | Obra<br>era Daikin, ak                                                                                                    | ázok č. 9 – Hlavná stra<br>ov vám ho zriadil a                                                                                                    | ánka<br>alebo                                       | použit                              |
| Ak váš účet ešte<br>neexistuje, požiadajte<br>svojho lokálneho inštalát<br>samoinštalačnú metódu.                                                                                                    | <b>Obr</b> a<br>era Daikin, ab                                                                                                    | ázok č. 9 – Hlavná stra<br>ov vám ho zriadil a                                                                                                    | ánka<br>alebo                                       | použit                              |
| Ak váš účet ešte<br>neexistuje, požiadajte<br>svojho lokálneho inštaláti<br>samoinštalačnú metódu.<br>VYTVORENIE NOVÉHO KOM                                                                                                    | <b>Obr</b> a<br>era Daikih, at<br>NTA UŽÍV ATEĽA                                                                                       | ázok č. 9 – Hlavná stra<br>ov vám ho zriadil a<br>A - 2 alternatívne spôs                                                                                  | ánka<br>alebo<br>soby:                              | použit                              |
| Ak váš účet ešte<br>neexistuje, požiadajte<br>svojho lokálneho inštalát<br>samoinštalačnú metódu.<br>VYTVORENIE NOVÉHO KOM                                                                                                    | Obr<br>era Daikin, at<br>NTA UŽÍV ATEĽA                                                                                                | ázok č. 9 – Hlavná stra<br>by vám ho zriadil a<br>A - 2 alternatívne spôs                                                                                  | ánka<br>alebo<br>s <b>oby:</b>                      | použit                              |
| Ak váš účet ešte<br>neexistuje, požiadajte<br>svojho lokálneho inštalát<br>samoinštalačnú metódu.<br>VYTVORENIE NOVÉHO KOM<br>1. Inštalatér pridá nového                                                                                                    | Obra<br>era Daikin, at<br><b>NTA UŽÍV ATEĽA</b><br>• Klienta do sy                                                                     | ázok č. 9 – Hlavná stra<br>by vám ho zriadil a<br>A - 2 alternatívne spôs<br>stému, potom vytvol                                                           | ánka<br>alebo<br>soby:<br>rí nove                   | použit<br>é kont                    |
| Ak váš účet ešte<br>neexistuje, požiadajte<br>svojho lokálneho inštaláti<br>samoinštalačnú metódu.<br>VYTVORENIE NOVÉHO KOM<br>1. Inštalatér pridá nového<br>užívateľa (patriace Kliento                                                                       | Obr<br>era Daikin, at<br><b>NTA UŽÍV ATEĽA</b><br>NKlienta do sy<br>ovi), po om a                                                      | ázok č. 9 – Hlavná stra<br>by vám ho zriadil a<br>A - 2 alternatívne spôs<br>stému, potom vytvo<br>ktivuje nové zariade                                    | ánka<br>alebo<br>soby:<br>rí nove<br>enia K         | použit<br>é kont<br>KRP01           |
| Ak váš účet ešte<br>neexistuje, požiadajte<br>svojho lokálneho inštalát<br>samoinštalačnú metódu.<br>VYTVORENIE NOVÉHO KOM<br>1. Inštalatér pridá nového<br>užívateľa (patriace Kliento<br>a priradí ich k už existujúce                                       | Obr<br>era Daikin, at<br>V <b>TA UŽÍV ATEĽA</b><br>v Klienta do sy<br>ovi), po om a<br>mu kontu užíva                                  | ázok č. 9 – Hlavná stra<br>by vám ho zriadil a<br>A - 2 alternatívne spôs<br>stému, potom vytvo<br>ktivuje nové zariade<br>iteľa.                          | ánka<br>alebo<br>s <b>oby:</b><br>rí nove<br>enia K | použit<br>é kont<br>KRP01           |
| Ak váš účet ešte<br>neexistuje, požiadajte<br>svojho lokálneho inštalát<br>samoinštalačnú metódu.<br>VYTVORENIE NOVÉHO KOM<br>1. Inštalatér pridá nového<br>užívateľa (patriace Kliento<br>a priradí ich k už existujúce                                       | Obr.<br>era Daikin, at<br>NTA UŽÍV ATEĽA<br>o Klienta do sy<br>ovi), po om a<br>mu kontu užíva                                         | ázok č. 9 – Hlavná stra<br>by vám ho zriadil a<br>A - 2 alternatívne spôs<br>stému, potom vytvo<br>ktivuje nové zariade<br>iteľa.                          | ánka<br>alebo<br>s <b>oby:</b><br>rí nove<br>enia K | použit<br>é kont<br>KRP01           |
| Ak váš účet ešte<br>neexistuje, požiadajte<br>svojho lokálneho inštaláti<br>samoinštalačnú metódu.<br>VYTVORENIE NOVÉHO KOM<br>1. Inštalatér pridá nového<br>užívateľa (patriace Kliento<br>a priradí ich k už existujúce<br>ALEBO                             | Obr.<br>era Daikin, at<br>v <b>TA UŽÍV ATEĽA</b><br>v Klienta do sy<br>ovi), po om a<br>mu kontu užíva                                 | ázok č. 9 – Hlavná stra<br>by vám ho zriadil a<br>A - <i>2 alternatívne spôs</i><br>stému, potom vytvo<br>ktivuje nové zariade<br>iteľa.                   | ánka<br>alebo<br>s <b>oby:</b><br>rí nove<br>enia K | použit<br>é kont<br>KRP01           |
| Ak váš účet ešte<br>neexistuje, požiadajte<br>svojho lokálneho inštaláti<br>samoinštalačnú metódu.<br>VYTVORENIE NOVÉHO KOM<br>1. Inštalatér pridá nového<br>užívateľa (patriace Kliento<br>a priradí ich k už existujúce<br>ALEBO<br>2. Užívateľ použije Samo | Obr.<br>era Daikin, at<br>VTA UŽÍV ATEĽA<br>o Klienta do sy<br>ovi), po om a<br>mu kontu užíva<br>inštalačnú m                         | ázok č. 9 – Hlavná stra<br>by vám ho zriadil a<br>A - 2 alternatívne spôs<br>stému, potom vytvor<br>ktivuje nové zariade<br>iteľa.<br>etódu a vytvorí jeho | ánka<br>alebo<br>s <b>oby:</b><br>rí nove<br>enia K | použit<br>é kont<br>KRP01<br>é kont |

Podrobné inštrukcie si prečítajte v Užívateľskom manuáli, v kapitole 2.14 Samoinštalácia.

# KROK za KROKOM >

- 1. Uistite sa, že váš Online Controller KKRP01A je nainštalovaný a nakonfigurovaný vo vašej sieti LAN (nasledujte a vykonajte predchádzajúce kroky). Zelená LED kontrolka musí byť zobrazená (pozri obrázok č. 6). Potom, zariadenie môže byť registrované úspešne.
- 2. Použite linku Create Superuser account and activate your controller.
- 3. Legal client = firma (s / bez IČ DPH (VAT) čísla)
- 4. Natural client = súkromná osoba bez firmy
- Validation token: počas Samoinštalácie je odoslaný kľúč serverom do vášej e-mailovej schránky. Prosím otvorte vašu e-mailovú schránku, otvorte správu askopírujte (napr. <mark>3b3385c8</mark>). Potom vložte tento kľúč na poslednej stránke registrácie.
- 6. MAC adresa: 00:50:c2:38:xx:yy (pozri obrázok č. 2)
- 7. Owner password: editovaný v SETUP/NETWORK adaptéra KKRP01A; predvolená hodnota je owner (nie admin, pozri obrázok č. 8, modrý

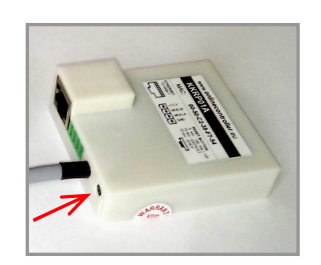

Obrázok č. 5 – RESET tlačidlo

4-pinového kábla do konektora Modbus.

#### 3.4. Montáž krytov

Starostlivo upevnite adaptér a všetky káble na zvolenom mieste, použite niekoľko sťahovacích pásikov.

# 4. Popis vstupov a výstupov

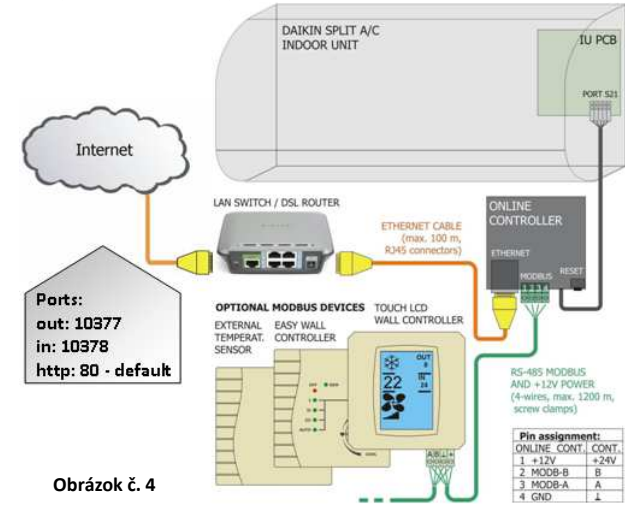

|                                                                                                    | Controller1 Settings                                                                                                    | Logged: | admin | Logout |
|----------------------------------------------------------------------------------------------------|----------------------------------------------------------------------------------------------------|---------|-------|--------|
| n (remote easy)<br>n (remote nice)                                                                                               | NETWORK                                                                                                    |         |       |        |
| tem                                                                                                    | LAN settings                                                                                                    |         |       |        |
| uarity<br>work<br>op<br>not configuration<br>up mode<br>dous devices<br>reperatures<br>Loontroler<br>Loontroler<br>ather station | MAC address:         ID 50:c2:3844 bd           Get IP from CHCP:         Image: Comparison of the comparison of the comparis |         |       |        |
|                                                                                                    | Server settings                                                                                                    |         |       |        |
|                                                                                                    | Cornect to saver:<br>P addres:<br>(or down))<br>Standby check time:<br>Wakely check time:<br>Watch-dog time to reset:<br>OFF<br>Set<br>Set                                                                                                    |         |       |        |
|                                                                                                    | Owner password: Set                                                                                                    |         |       |        |

### Obrázok č. 8

Poznámka: Uistite sa, že nová IP adresa je unikátna vo vašej sieti a je mimo rozsah DHCP routera.

| obdĺžnik. |  |  |  |
|-----------|--|--|--|
|           |  |  |  |

## ĎALŠIE TIPY >> Prvé prihlásenie do vášho nového konta užívateľa

- 8. 2 a viac zariadení: Pridajte ďalšie zariadenie v Moje jednotky (My units), kliknite na tlačidlo Aktivovať (Activate)
- 9. Zariadenie smie byť registrované na iba na jednom konte. Ale smie byť zdieľané (kopírované) ďalšiemu užívateľovi – v Moje jednotky (My units), kliknite na tlačidlo Priradiť (Assign).
- 10. Zariadenie smie byť vymazané z konta v Moje jednotky (My units), kliknite na tlačidlo Priradiť (Assign) a potom na tlačidlo Unassign from me.
- 11. Stránka Detaily: Najčastejšie používaná stránka plná informácií -Predpoveď počasia a ďalšie štatistiky... Choďte najprv do Moje jednotky (My units)
- 12. Emailové notifikácie: Podrobné nastavenie nástroja automatizovaného posielania správ o kondícii vášho systému klimatizovania, kliknite na Nastavenia (Preferences) v hornom menu

CONTINEO, s.r.o. a COLTBURG, s.r.o. vyhlasujú, že výrobok KKRP01A je v zhode s požiadavkami a ďalšími predpismi direktívy 2006/95/EC a 2004/108/EC.

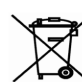

F

Direktíva 2002/96/EC WEEE je európskym legislatívnym štandardom, ktorého hlavným cieľom je v prvom rade prevencia voči znečisťovaniu odpadom z elektrických a elektronických zariadení (WEEE), a ďalej recyklácia, znovupoužitie a ďalšie formy obnovy, vedúce k zníženiu množstva odpadu. Nevhadzujte tento produkt do komunálneho domového odpadu. Odovzdajte ho do príslušnej zberne pre odpad z elektrických a elektronických zariadení.